Anleitung zur Installation von OpenTouch auf einem privaten Android Smartphone für den Zugriff auf den Telefoniezugriff der Firma Groz-Beckert.

Um die Alcatel OpenTouch App zu installieren, öffen sie auf ihrem Smartphone den Google Play Store.

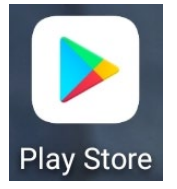

Geben Sie in der Suche den Begriff "opentouch" ein und suchen nach der APP. Es erscheint nun die OpenTouch Coversation App der Firma Alcatel-Lucent. Wählen Sie die Schaltfläche "**Installieren**" aus damit die APP auf Ihrem Smartphone installiert wird.

| Open                                                                                                    |                                                                                                    |                                                                                                    |
|----------------------------------------------------------------------------------------------------|----------------------------------------------------------------------------------------------------|----------------------------------------------------------------------------------------------------|
| Alcate                                                                                                    | el-Lucen                                                                                                    | Installieren                                                                                                    |
| <b>3,0★</b><br>301 Rezensi<br>onen                                                                                                    | <b>50.000+</b><br>Downloads                                                                                                    | 0<br>USK ab (<br>Jahren 0                                                                                                    |
| Come Al Come Al C | Conversion Conversion C                                                                                                    | C - Stars M Anderson C - Stars M Anderson C - Stars M Ande |
| NOT OriAdTino Zang   OriAdTino Zang OriAdTino Zang   OriAdTino Zang Oriad   Orizon Oriad   Orizon Orizon   Orizon Orizon   Orizon Orizon   Orizon Orizon   Orizon Orizon   Orizon Orizon   Orizon Orizon   Orizon Orizon                                                                                                    | COSTON Market<br>Coston<br>Coston | Internet results       Metric     Je     Bonjour     V       1     2     3     4     5     6     0     V       1     2     3     4     5     6     0     V     0     V       1     2     6     7     1     y     1     0     P       2     6     7     9     1     0     P       3     2     6     7     9     1     0     P       3     2     6     7     9     1     0     P       4     5     7     7     9     0     0     P       5     7     7     9     0     0     0     0     0     0     0     0     0     0     0     0     0     0     0     0     0     0     0     0     0     0     0     0     0     0     0     0     0                                                                                                    |

## Öffnen sie nun die OpenTouch App auf ihrem Smartphone

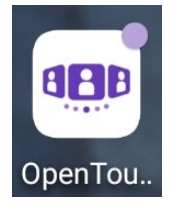

Nun werden zur Verwendung der App mehrere Zugriffe auf ihr Smartphone.

benötigt, welche durch die jeweilige Auswahl "ZULASSEN" bestätigt werden muss. (Die Bestätigungen in Abbildung 1 und 2 sind notwendig, die Bestätigungen in Abbildung 3-5 sind optional)

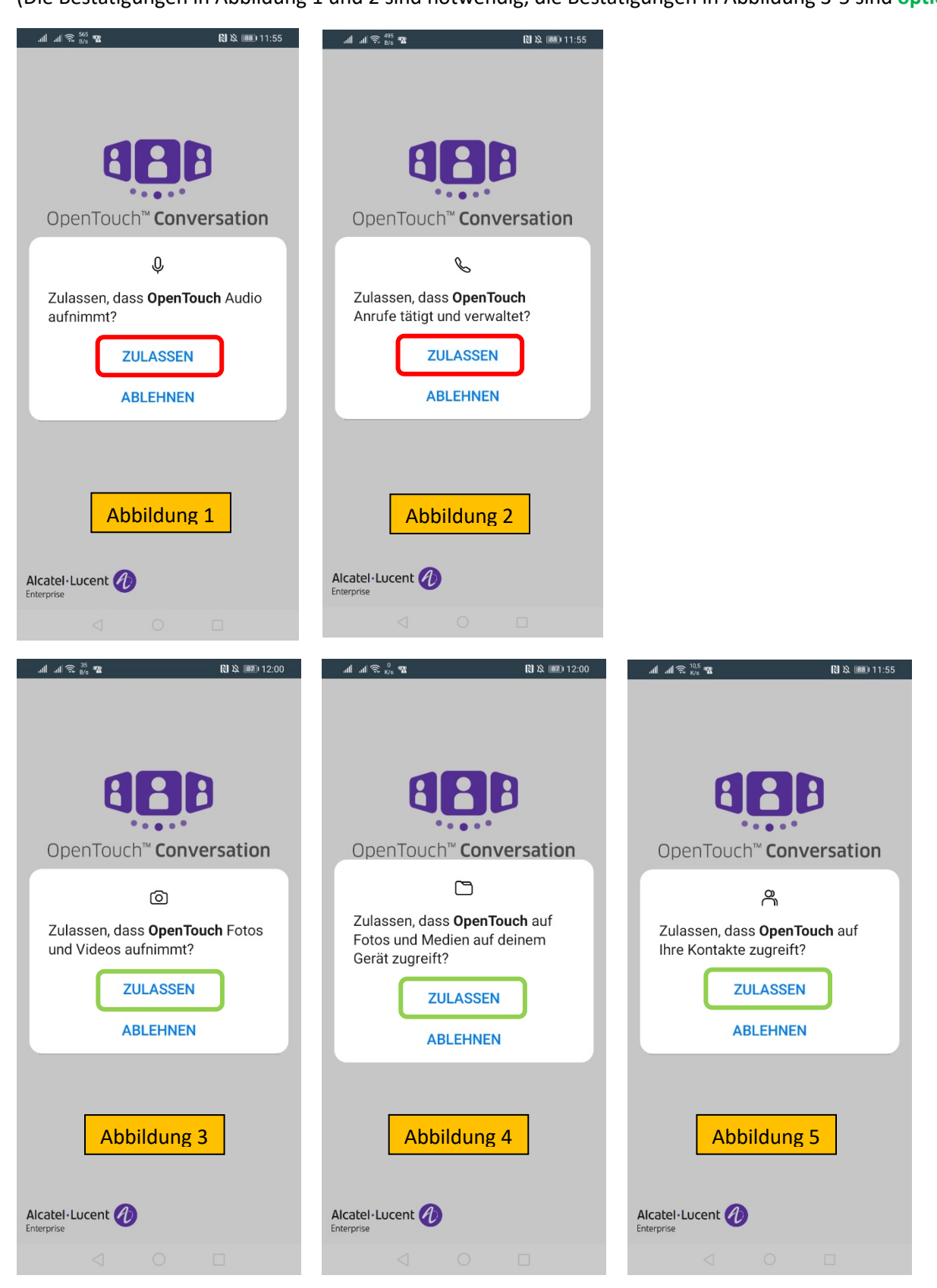

Die Lizenzvereinbarung muss mit der Bestätigung auf dem Hakensymbol

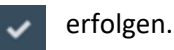

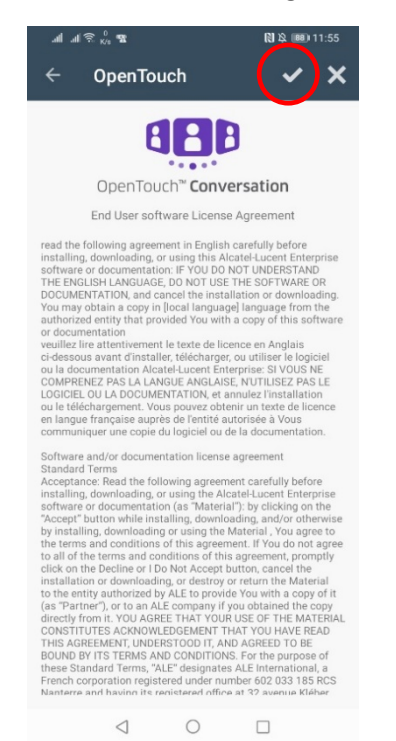

Um die Verbindung zum Server herzustellen, ist das abscannen des hier abgebildeten "QR-CODEs notwendig, welcher durch die Schalfläche **QR-CODE ÜBERPRÜFEN** gestartet werden kann.

| .all .al 훇 <sup>72</sup><br>8/4       | 🖹 🎗 💷 12:41 |
|---------------------------------------|-------------|
|                                       |             |
|                                       |             |
|                                       |             |
|                                       |             |
| AR                                    | A           |
| Öffentliche URL                       |             |
|                                       |             |
| · · · · · · · · · · · · · · · · · · · |             |
| and the second                        |             |
| Private URL                           |             |
|                                       |             |
| Benutzername                          |             |
|                                       |             |
|                                       |             |
| Passwort                              |             |
|                                       |             |
|                                       |             |
| VERBINDEN                             | 1           |
| QR-CODE ÜBERPI                        | RÜFEN       |
|                                       |             |
|                                       |             |
|                                       |             |
| Alcatél-Lucent                        |             |
| 1 0                                   | _           |
| 4 0                                   |             |

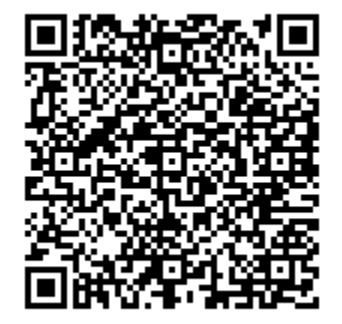

Für die weitere Konfiguration ist die Eingabe Ihrer Benutzerdaten notwendig. Tragen Sie bei Benutzername den Windows-Benutzernamen und bei Passwort Ihr Windows-Passwort ein und wählen anschließend die Schaltfläche "**VERBINDEN**"

| ով ով 🛱 🖧 📆 🚯 🖄 📾 12:21     |  |
|-----------------------------|--|
|                             |  |
|                             |  |
| ARA                         |  |
| Öffentliche URL             |  |
| gbkgtktouch01.groz-beckert. |  |
| Private URL                 |  |
| gbkgtktouch01.company.inte  |  |
| Benutzername                |  |
|                             |  |
| Passwort                    |  |
| v 5                         |  |
|                             |  |
| VERBINDEN                   |  |
| QR-CODE ÜBERPRÜFEN          |  |
|                             |  |
|                             |  |
| Alcatel·Lucent 🕖            |  |
|                             |  |

Um eine Kommunikation zum Server herstellen zu können, benötigt das Gerät zwei Zertifikate, welche beide durch die Bestätigung der Schaltfläche "**ANNEHMEN**" akzeptiert werden müssen.

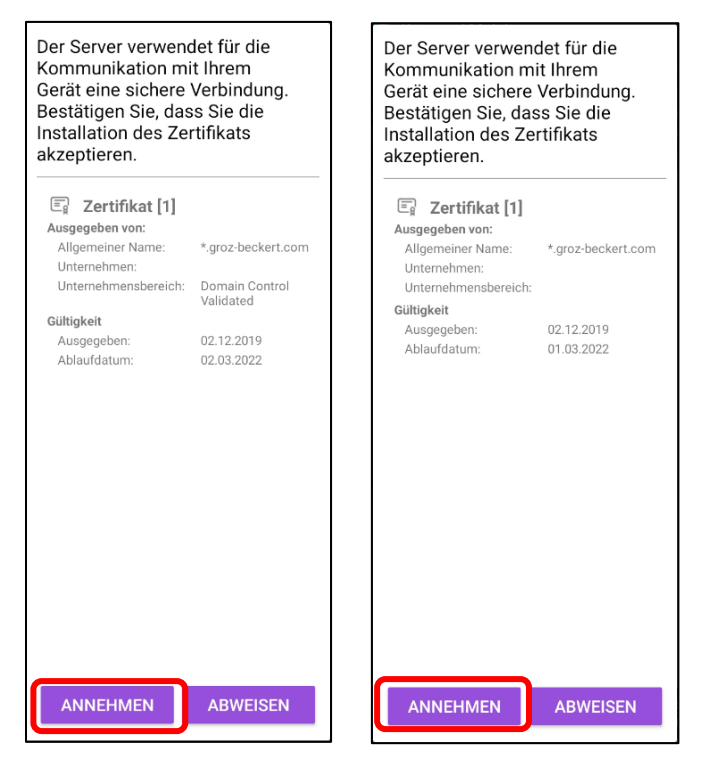

Die APP muss bei der Benutzung generell im Hintergrund aktiv sein. Für diese Funktion ist eine weitere Bestätigung notwendig, welche im nachfolgenden Dialogfenster über die Schaltfläche "ZULASSEN" bestätigt werden muss.

| Akkuoptimierungen ignorieren?                                                                                            |          |  |
|----------------------------------------------------------------------------------------------------|----------|--|
| Erlauben, dass App OpenTouch<br>weiterhin im Hintergr. ausgeführt<br>wird? Dies kann zum erhöhten<br>Stromverbr. führen. |          |  |
| ABLEHNEN                                                                                                    | ZULASSEN |  |

Die Anwendung benötigt nun noch Zugriff auf ihre Benachrichtigungen, welche über die Schaltfläche ."OK" bestätigt werden muss.

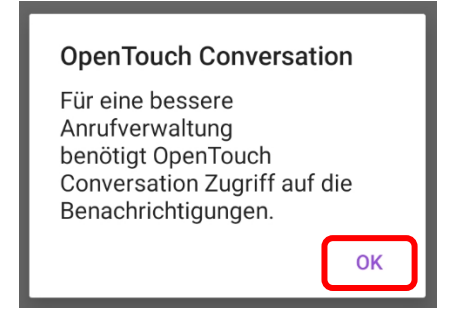

Nachfolgend muss der Benachrichtigungszugriff mit der Aktivierung des Schiebereglers **OpenTouch** eingeschaltet werden.

## $\leftarrow$ Benachrichtigungszugriff

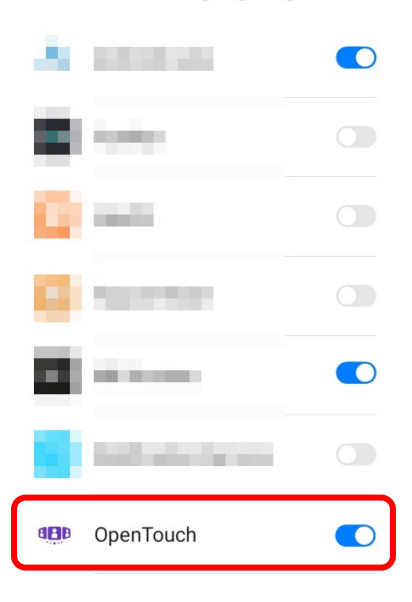

Für eine vollumfängliche Inbetriebnahme sind noch nachfolgende Einstellungen vorzunehmen: Tippen Sie auf ihren Benutzernamen und wählen dann die Schaltfläche Einstellungen.

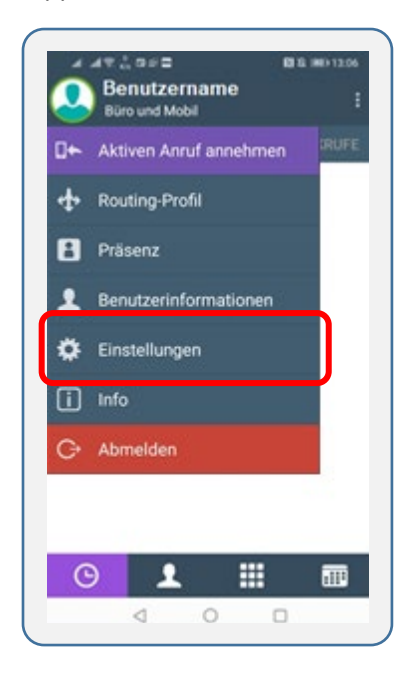

Tippen sie auf Verbindungen um dort ganz unten "VoIP über Funknetz" zu aktivieren und bestätigen Sie die anschließende Meldung mit "JA"

| 레 : (이 & III : 18                                                                                   | .제 제 중 5% 료 관 클 🛛 🕅 및 💷 13:14                                                                    | Servername für den Zugrift auf den Server.                                       |       |
|----------------------------------------------------------------------------------------------------|--------------------------------------------------------------------------------------------------|----------------------------------------------------------------------------------|-------|
| ← OpenTouch                                                                                         | $\leftarrow$ Verbindungen                                                                        | VoIP über Funknetz                                                               |       |
| Voreinstellungen<br>Anpassen der Anwendung an Ihre<br>Präferenzen                                   | Öffentliche URL<br>Servername für den Zugriff auf den Server,<br>wenn außerhalb des Unternehmens | Warnung: Bei Verwendung<br>dieser Einstellung steigt<br>die Datenmenge. Wenn     |       |
| Verbindungen<br>Testen/Optimieren der Verbindung mit dem<br>OpenTouch Server im Falle von Problemen | Private URL<br>Servername für den Zugriff auf den Server,                                        | Ihr Datenvolumen das in<br>Ihrem Plan festgelegte<br>Limit übersteigt, entstehen |       |
| Erweiterte Voreinstellungen<br>Benutzen dieser Sektion nach Aufforderung                            | wenn innerhalb des Unternehmens                                                                  | 7 möglicherweise zusätzliche<br>Kosten. on 1.03                                  | 02/20 |
| durch Administrator                                                                                 | Benutzerkonto ändern                                                                             | NEIN IA                                                                          |       |

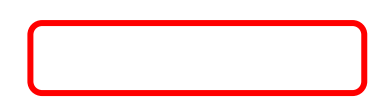

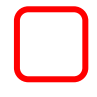

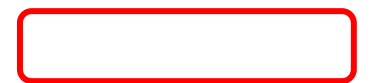

Um das Telefon nun auf Mobil umzustellen tippen sie auf ihren Benutzernamen und dort auf Routingprofil

| A AT LOSE BS              | I INE> 12:06 | '에 배운 K's 이 이 이 이 이 이 이 이 이 이 이 이 이 이 이 이 이 이 이 | 9 12:25<br>880   |
|---------------------------|--------------|-------------------------------------------------|------------------|
| Büro und Mobil            |              | ← Routing-Profil C                              |                  |
| G← Aktiven Anruf annehmen | RUFE         | ANRUFE EMPFANGEN AUF                            |                  |
| 🛧 Routing-Profil          |              | 🛄 🗹 Bürotelefon                                 |                  |
| Drisson                   | -            | 🕻 🗌 Andere Nummer ()                            | - <del>Q</del> - |
| Prasenz                   |              | 📘 🗹 Mobiltelefonnummer                          |                  |
| Benutzerinformationen     |              | ANRUFE WEITERLEITEN AN                          |                  |
| 🔅 Einstellungen           |              | 👗 🔲 Benutzer ()                                 | \$               |
| i Info                    |              | 🕻 🗌 Diese Nummer ()                             | \$               |
| A                         |              | BEDINGUNG                                       |                  |
| C+ Abmelden               |              | Sofort                                          |                  |
|                           |              | Besetzt                                         |                  |
|                           |              | Keine Antwort                                   |                  |
|                           |              | Besetzt oder keine Antwort                      |                  |
|                           |              |                                                 |                  |
| <u>•</u>                  |              | OK ABBRECHE                                     | EN .             |
| 4 O D                     |              |                                                 |                  |

## **Bemerkung**

Ist die Option Mobiltelefonnummer aktiviert, ist das Telefon nun auf das Smartphone umgestellt.

HINWEIS:

Damit das Festapart im Büro nicht klingelt, bitten wir Sie dieses bei Bürotelefon auf Stumm zu schalten.

Hierzu tippen sie Bei Bürotelefon auf das Glocken-Symbol und bestätigen mit "OK".

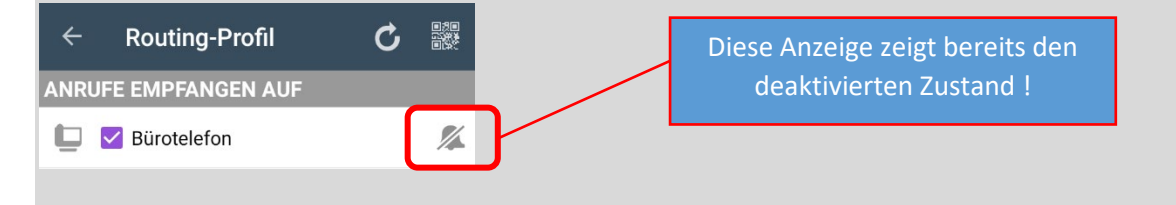